# NATJECANJE EUROPSKI TJEDAN MOBILNOSTI U LABINU 16.-22.09.2023.

#### Upute za instalaciju i vođenje evidencije aktivnosti u aplikaciji Strava

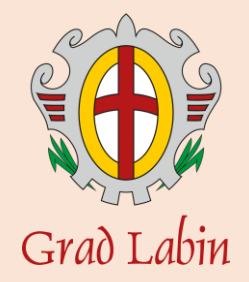

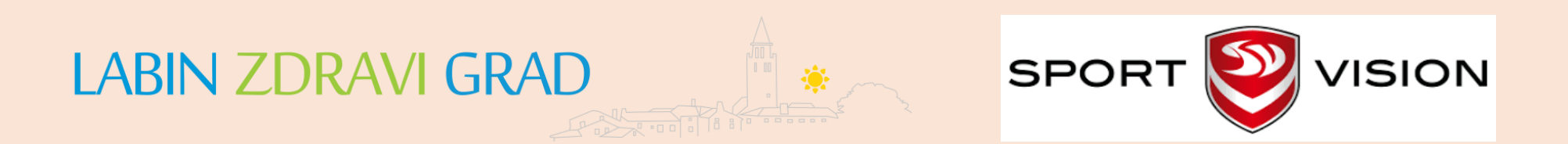

Strava je aplikacija koja omogućuje mjerenje i pohranjivanje tjelesnih aktivnosti kao i njihovo dijeljenje s drugima.

U nastavku će biti objašnjeno na koji način instalirati, postaviti i koristiti aplikaciju kako bi se uspješno natjecali.

Skeniraj za pristup grupi ---->

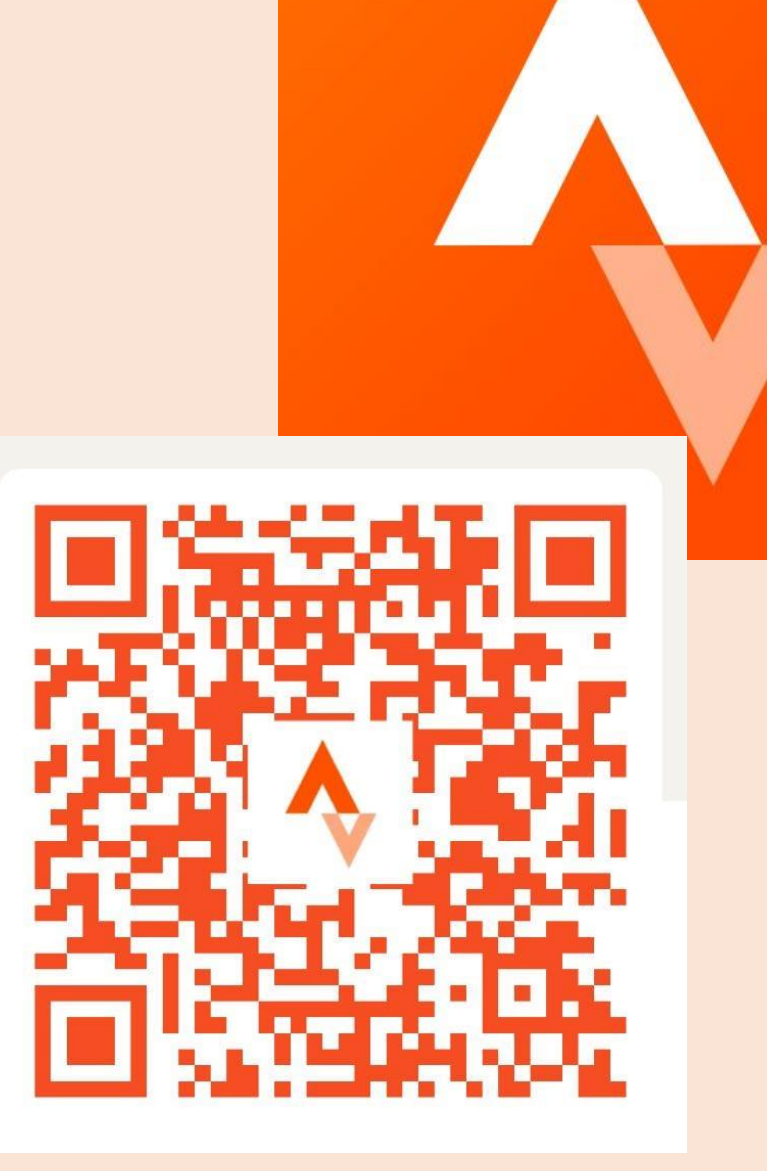

## Kako preuzeti Stravu?

Aplikaciju možete preuzeti na Play Store-u (Android) ili na App Store-u (iOS) uređaji.

Sve što trebate učini je pretražiti Strava unutar tih aplikacija i preuzeti ju.

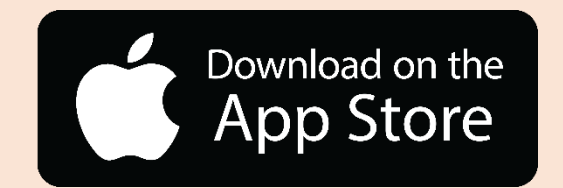

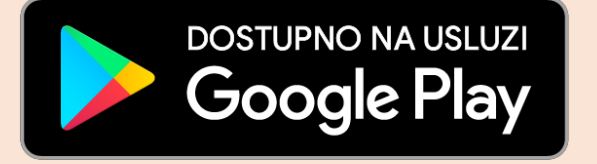

## Postavljanje Strava aplikacije

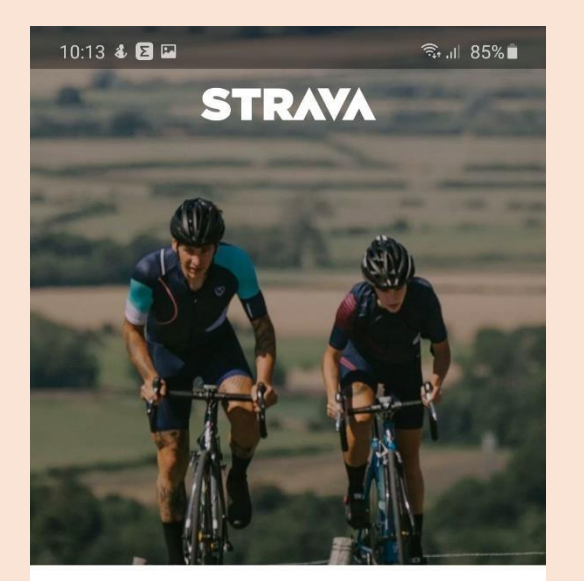

The #1 app for runners and cyclists

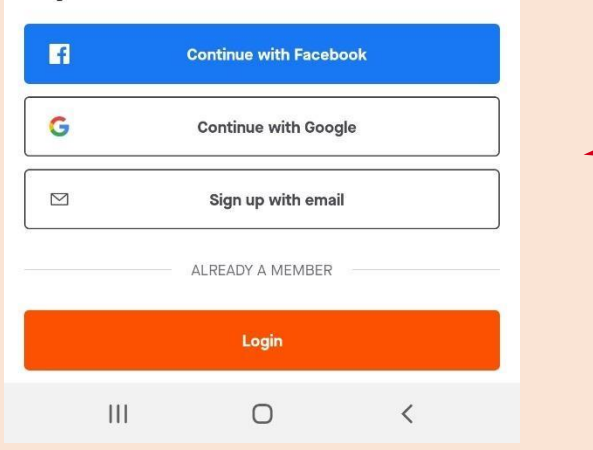

Prilikom prvog otvaranja Strava aplikacije moguće se registrirati na više načina.

Kriterij za prijavu je da korisnički profil sadrži ime i prezime kako bi se korisnik mogao kvalificirati u natjecanje.

## Postavljanje Strava aplikacije

#### S lijeva na desno....

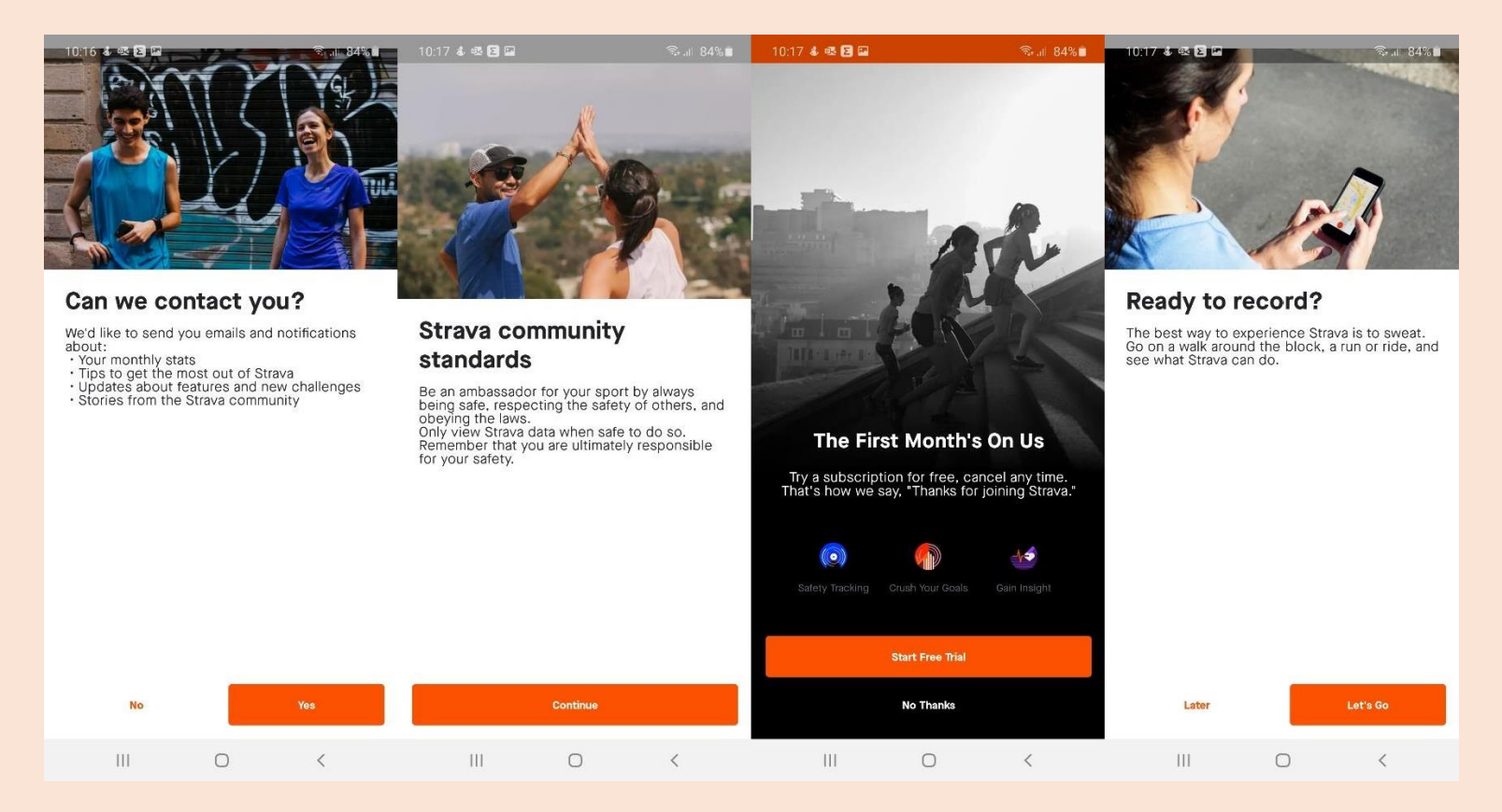

- Prvi ekran odabirete po želji
- Na drugom ekranu pritisnite "Continue"
- Na trećem ekranu pritisnite "No Thanks" (Strava je besplatna aplikacija s premium opcijama koje nisu potrebne za izvođenje nastave)
- Na četvrtom ekranu pritisnite "Later"

## Postavljanje Strava aplikacije

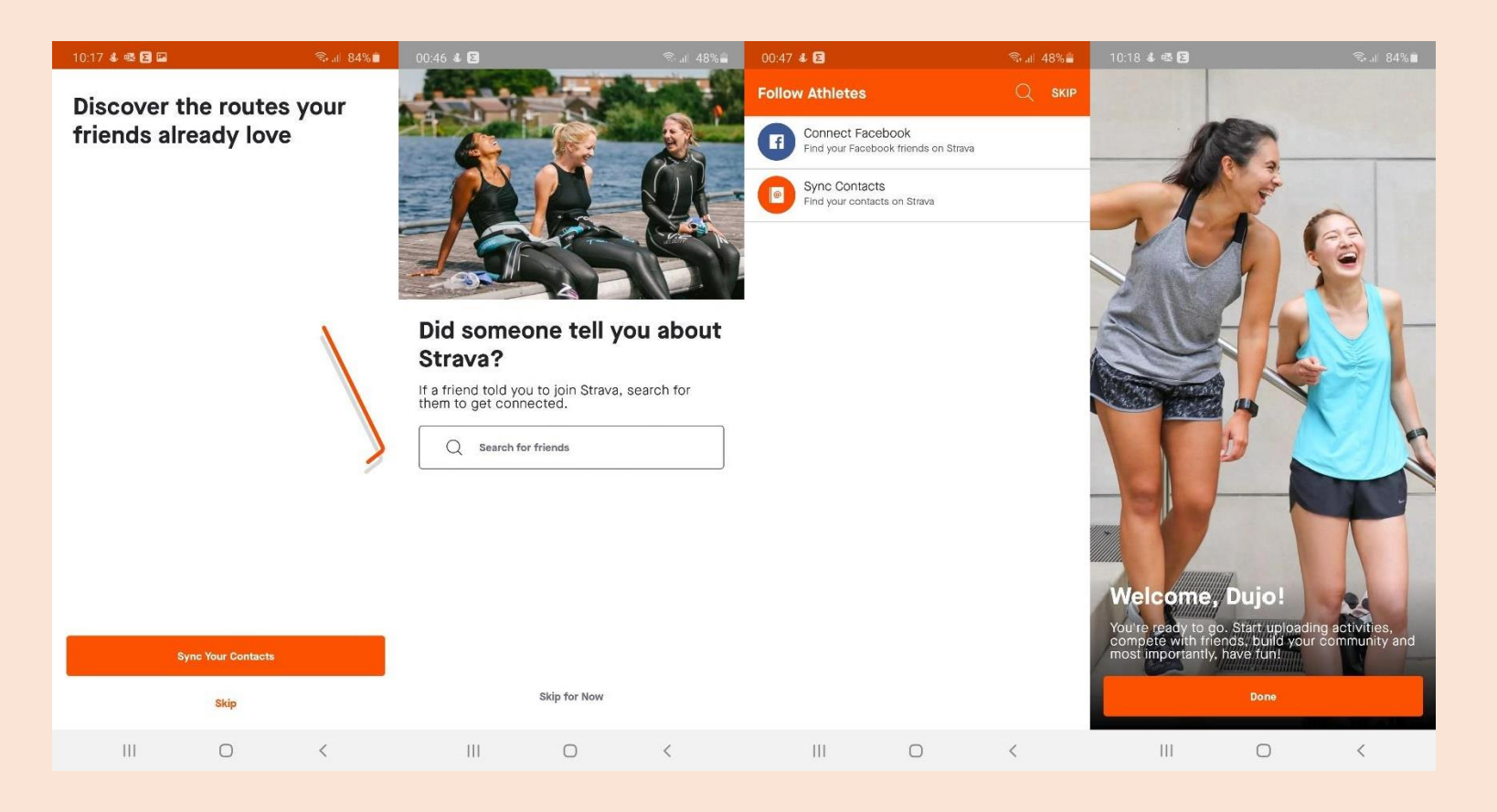

#### S lijeva na desno....

- Na prvom ekranu odaberite "Skip" ukoliko ne želite drugačije
- Na drugom ekranu pritisnite "Skip for Now"
- Na trećem ekranu pritisnite "Skip" u gornjem desnom kutu ekrana
- Na četvrtom ekranu pritisnite "Done"

Nakon završetka postavljanja strava aplikacije pojavljuje se početni ekran (feed) koji će biti početni ekran prilikom svakog novog pokretanja aplikacije.

#### Priključi se grupi (clubs) EUROPSKI TJEDAN MOBILNOSTI LABIN

| - Profile                                                                           |                                                                                  | \$         |
|-------------------------------------------------------------------------------------|----------------------------------------------------------------------------------|------------|
| EUR<br>LAB                                                                          | ROPSKI TJEDAN<br>IN                                                              | MOBILNOSTI |
|                                                                                     | WERS                                                                             | Follow     |
| Favorite athletes y<br>Select athletes to favo<br>miss an activity from t<br>first. | you care about most<br>orite or turn on notification<br>hem. Make sure you're fo | t ×        |
| S                                                                                   | ୈଷ୍                                                                              |            |
| This week                                                                           |                                                                                  |            |
| Time Distan   1h 28m 16.   PAST 12 WEEKS 17 mi                                      | 4 mi 223 ft                                                                      |            |
|                                                                                     | o o o o o                                                                        | sep        |
| Activities<br>8 hours ago                                                           |                                                                                  | >          |
| E Stats<br>This year: 16 m                                                          | C.                                                                               | >          |
| Goar                                                                                |                                                                                  |            |
| 111                                                                                 | 0                                                                                | <          |

## Kako koristiti Strava aplikaciju?

Odabirete jednu od 5 ponuđenih aktivnosti:

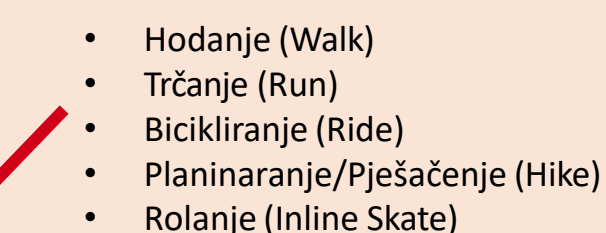

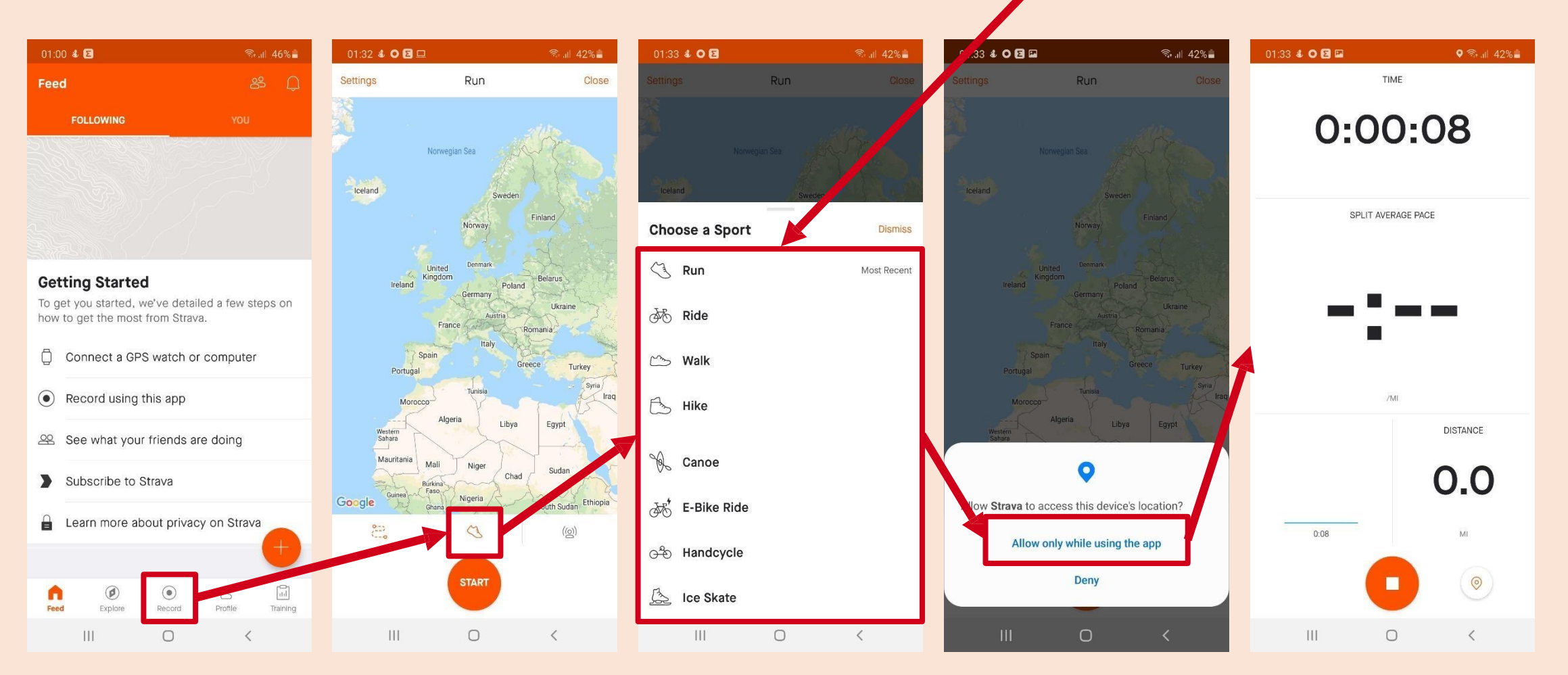

## Kako koristiti Strava aplikaciju?

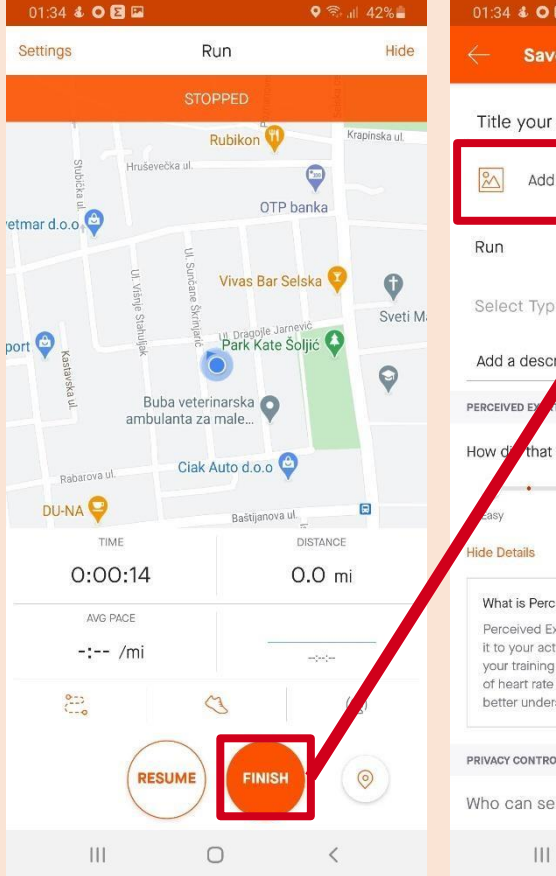

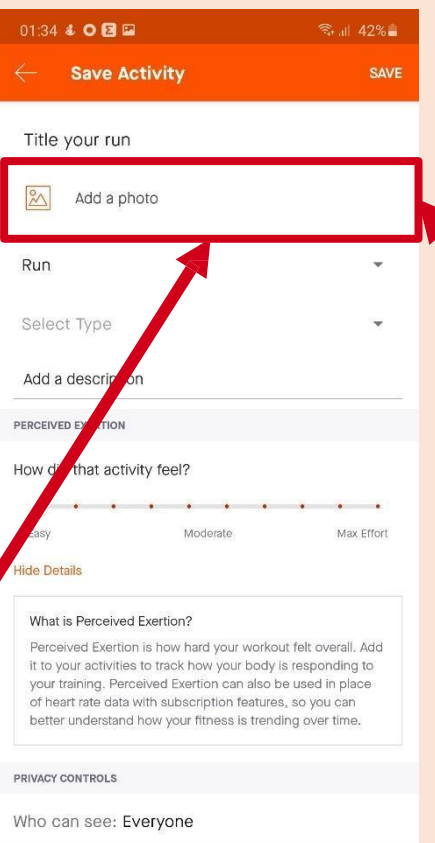

0

<

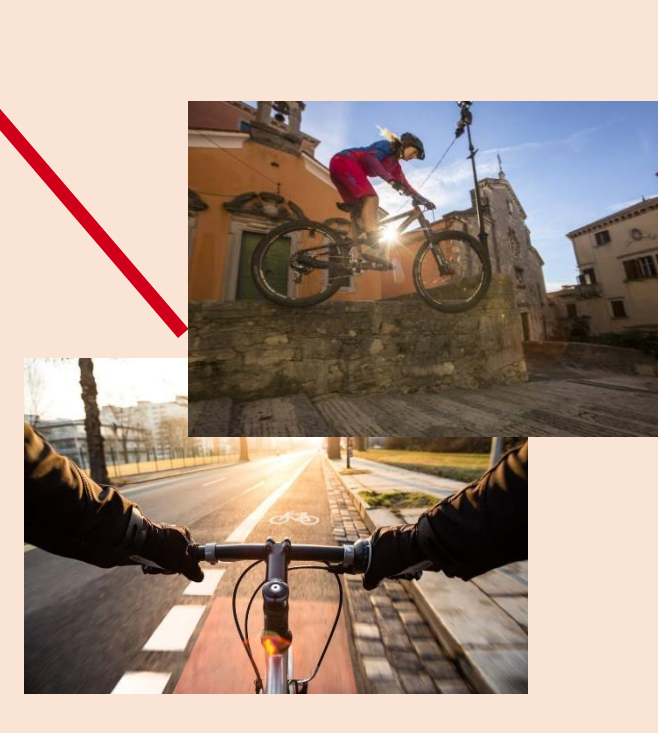

Po završetku aktivnost trebate spremiti. Važno je **da učitate fotografiju svoje aktivnosti na** 

mjesto predviđeno za učitavanje fotografija. Nakon što ste učitali fotografiju spremite aktivnost na tipku

"Save" u gornjem desnom kutu.

## Promjena mjernih jedinica na Strava aplikaciji

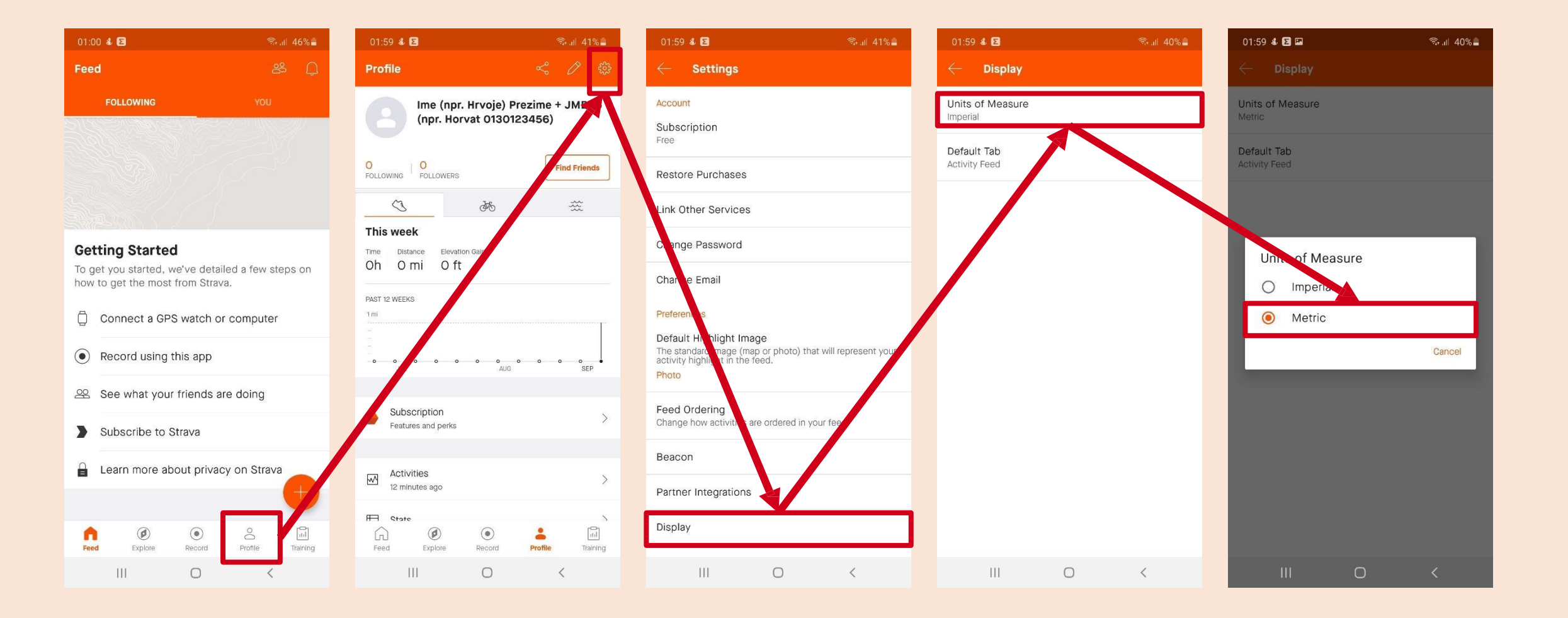

## Pobjednici – prva tri mjesta na ploči lidera u Stravi

Pobjednici natjecanja bit će određeni na temelju Stravine ploče lidera, koja automatski mjeri aktivnost sudionika koristeći vlastiti algoritam.

Ova metoda osigurava objektivnost i poštenu konkurenciju među sudionicima.

Kako funkcionira:

Strava će automatski pratiti i zabilježiti aktivnosti sudionika tijekom razdoblja natjecanja, uključujući trčanje, hodanje i planinarenje, omogućavajući svima da prate napredak.

Važnost poštene konkurencije:

Ova metoda određivanja pobjednika temelji se na objektivnim podacima koje generira Strava, smanjujući mogućnost subjektivnih ili pristranih odluka. Osim toga, naglašavamo važnost poštene i etičke konkurencije te ćemo strogo suzbijati bilo kakve pokušaje varanja.

# Prikaz parametara prema aktivnosti – spriječavanje varanja

| AKTIVNOST    | PROSJEČNA BRZINA |         |
|--------------|------------------|---------|
|              | Min.             | Max.    |
| Hodanje      | 5 km/h           | 7 km/h  |
| Trčanje      | 8 km/h           | 12 km/h |
| Planinarenje | 4 km/h           | 10 km/h |
| Bicikliranje | 15 km/h          | 30 km/h |
| Rolanje      | 10 km/h          | 14 km/h |

## Proglašenje pobjednika

- Natjecanje počinje 16.09. u 07:00h, a završava 22.09 u 17h.
- Objava pobjednika će se održati online putem društvenih mreža na stranicama Grada Labina – 22.09. u 20h.

Nagrade: 📅 🗑

- Prvo mjesto: Vaučer za kupovinu u Sport Vision trgovini u vrijednosti 50 eu!
- Drugo mjesto: Vaučer za kupovinu u Sport Vision trgovini u vrijednosti 40 eu!
- Treće mjesto: Vaučer za kupovinu u Sport Vision trgovini u vrijednosti 30 eu!